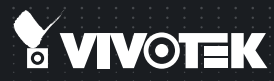

# FD8372 Fixed Dome Network Camera Quick Installation Guide

English | 繁中 | 茵中 | 日本語 | Français | Español | Deutsch | Português | Italiano | Türkçe | Polski | Русский | Česky | Svenska | للمريبية |

#### 5MP • Full HD • Smart Focus System

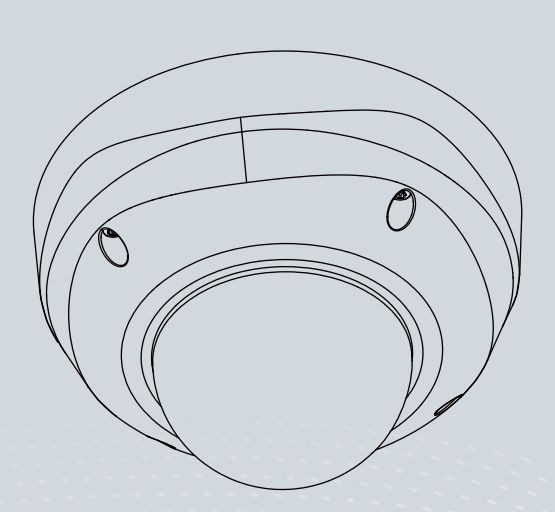

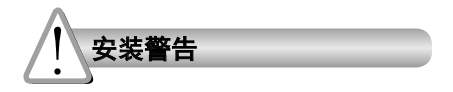

如果网络摄像头冒烟或有异常气味,请 立即关闭。

● 工作温度请参考用户手册。

◎ 闪电时不要接触网络摄像头。

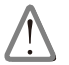

如果发生上述情况请联系您的经销商。

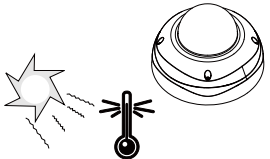

切勿将网络摄像头放置在不稳定的表面上。

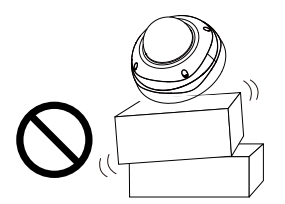

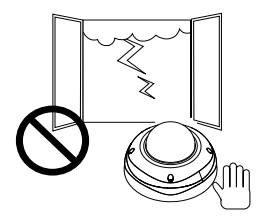

切勿在网络摄像头中插入任何物体,如针 状物等。

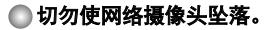

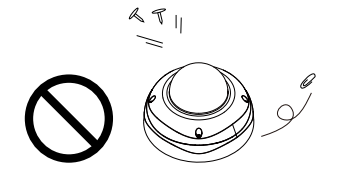

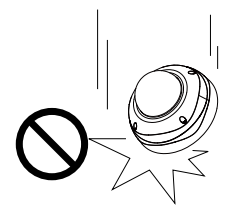

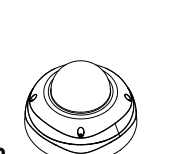

中文(简体)

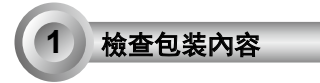

FD8372

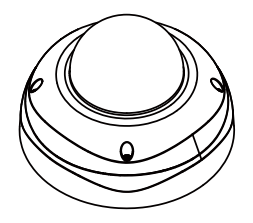

●校正贴纸 / 天花板导孔样板贴纸

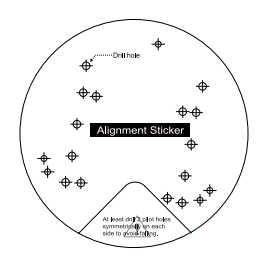

💿 快速安装向导 / 保修卡

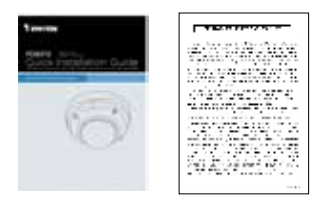

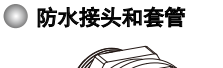

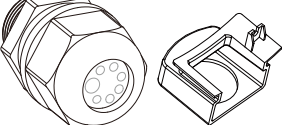

🔘 安装板

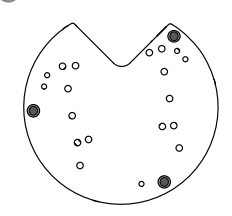

L-型六角键扳手/吸湿器/螺丝钉/六角螺母/ 双面胶/AV 电缆

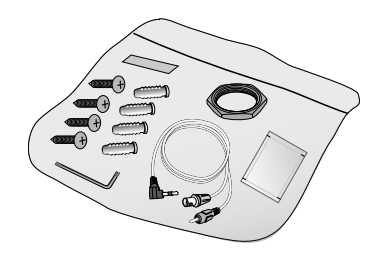

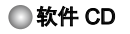

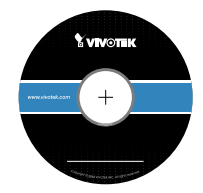

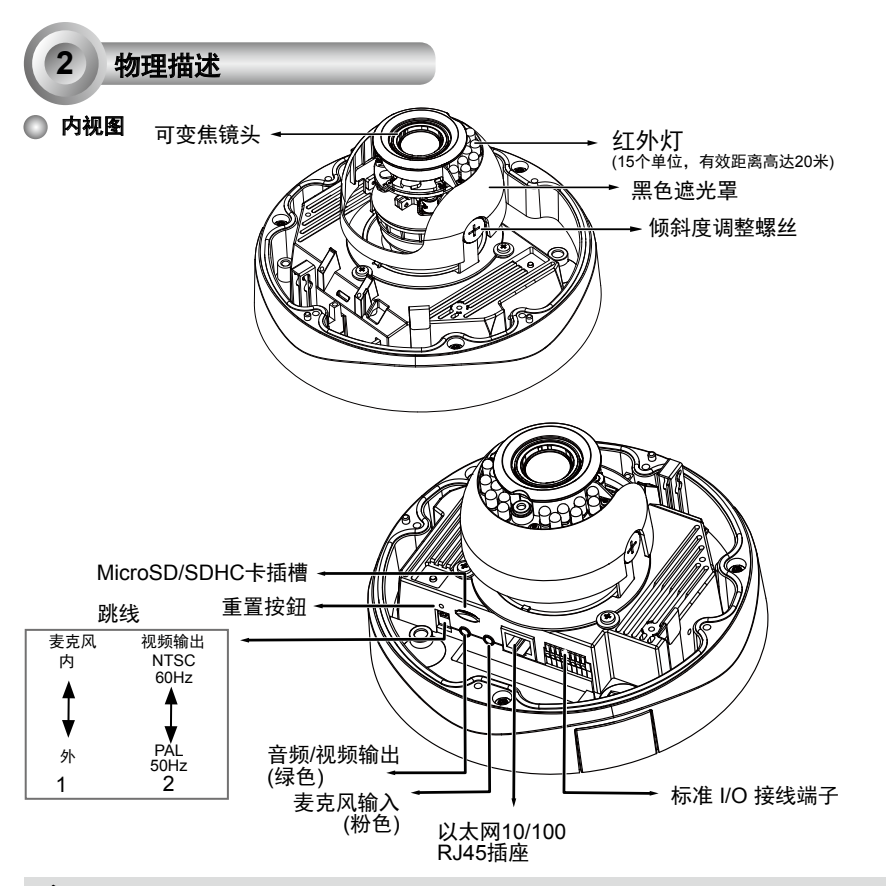

1. 无内置麦克风。若需输入音频,请连接外接麦克风。
2. 用配件 AV 电缆连接摄像头测试仪或 LCD 监视器开始进行初始化设置。

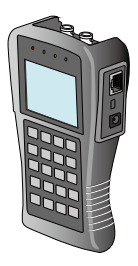

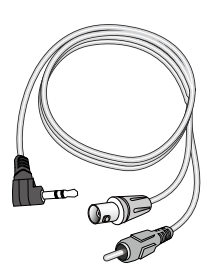

液晶显示器/ 摄像机测试工具

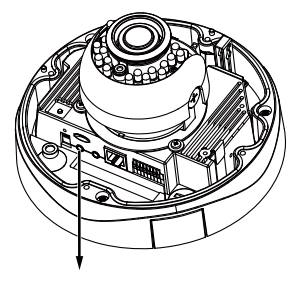

AV 输出

SC - 27

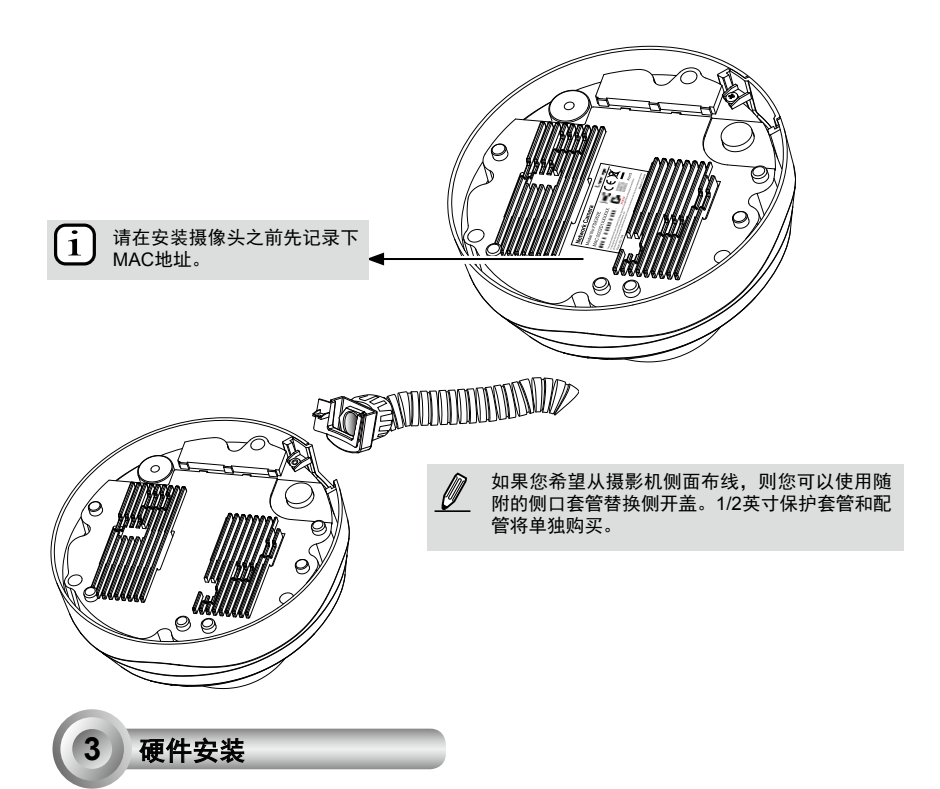

首先,使用随附的T20六角扳手拧松四颗螺丝,并将圆盖从摄影机底座上拆下。按照如下步骤,将摄影机 安装于天花板或墙上。

**注意!** 应取下圆盖,因为如果在安装过程中,圆盖掉落,则可能会给与您一起工作的人员带来伤害。

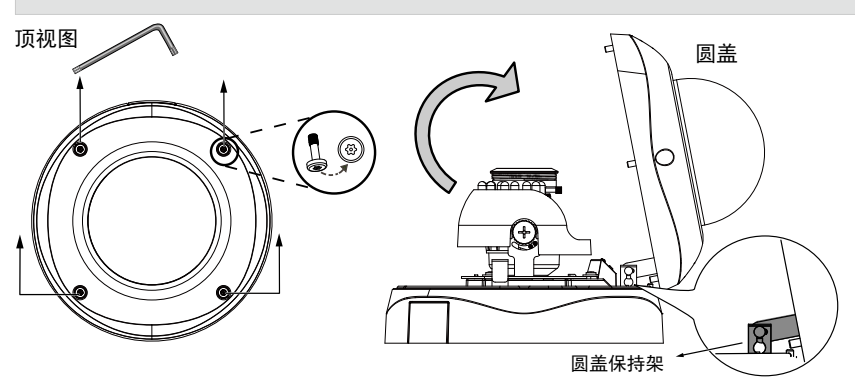

SC - 28

#### 組裝线缆

连接电源线,如果您拥有传感器和警报器等外部装置,则请通过通用输入/输出接线板进行连接。

◎ 插针定义

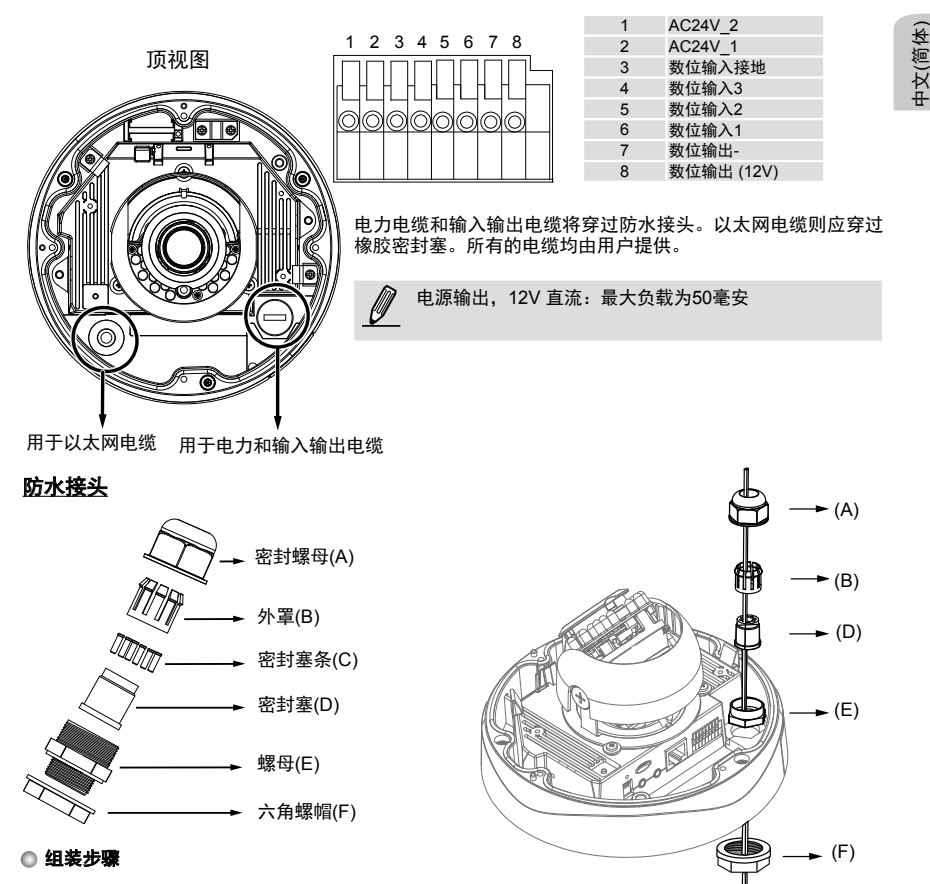

- 将防水接头的部件拆解为如上所述的零件(A)~ (F)。
- 2. 将螺丝帽(E)放置于电源和通用输入和输出的开口 上。
- 通过如图所示的防水接头(F --> E --> D --> B --> A)布线。然后将电力电缆连接至电源。注意:密 封件(D)上共有8个孔,侧面带裂缝的最大孔专用 于电力电缆。
- 如果您拥有传感器和警报器等外部装置,则请通 过如上所述的防水接头(F--> E--> D--> B--> A) 进行连接。请参见引脚定义,以将其连接至通

用输入输出接线板。注意:推荐使用直径为 2.0~2.8毫米的电缆。

- 5. 将密封件(D)推入底座(B)。
- 6. 将密封件(C)插入密封件(D)上未使用的孔中, 用以防潮。
- 7. 紧固密封螺帽(A)以及摄影机底部的六角螺帽 (F)。

SC - 29

#### 连接RJ45以太网电缆

◎ RJ45电缆规格(单位:毫米)

建议线缆规格: 24AWG (0.51mm)

◎ 组装步骤

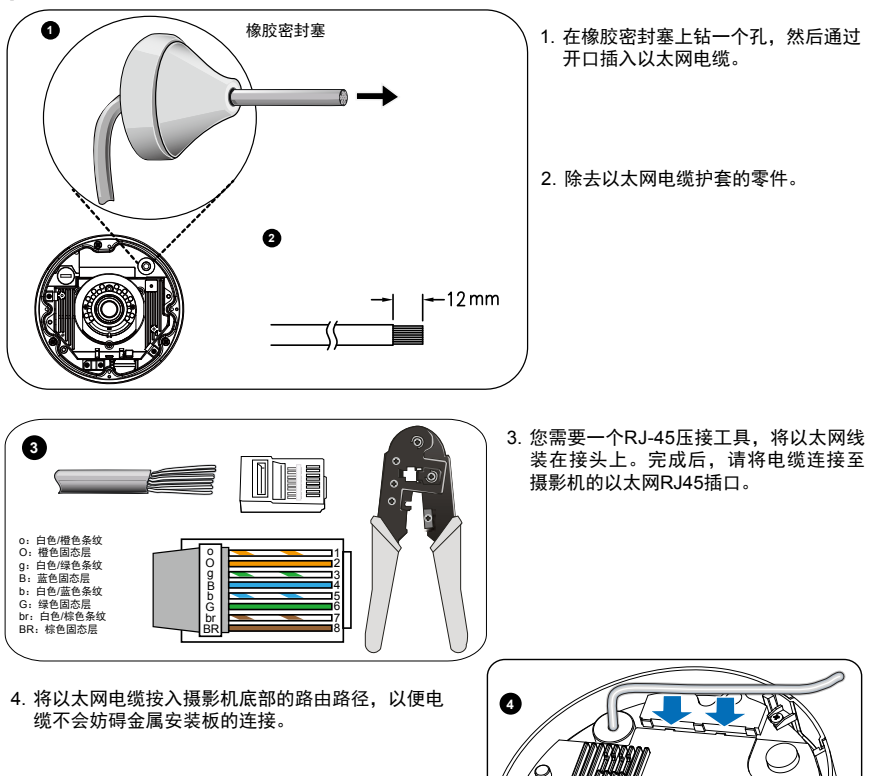

00

### 壁挂式安装

- 1. 将随附的校准贴纸贴在墙上。
- 使用贴纸上的圆形标记,在天花板上钻至少两个每侧对称的导孔。然后将四个随附的塑料锚栓件捶入 孔中。
- 3. 通过安装板上的三或四个孔,将随附的螺丝插入相应的孔中,并使用螺丝刀固定底座。
- 通过三角形开口A或侧开口B穿入电缆。如果您希望使用孔B,则请利用一个螺丝刀取下侧盖。使用随 附的三颗螺丝,将摄影机底座固定于安装板上。

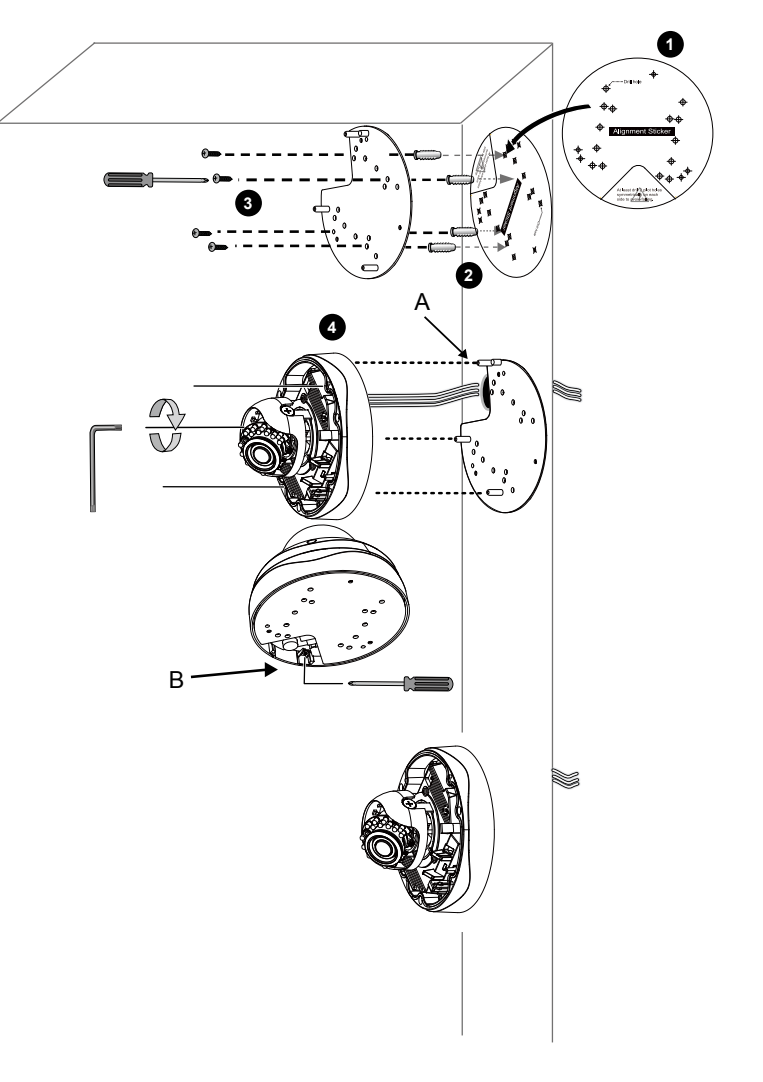

## <u>吊顶式安装</u>

- 1. 将随附的校准贴纸贴在天花板上。
- 使用贴纸上的圆形标记,在天花板上钻至少两个每侧对称的导孔。然后将四个随附的塑料锚栓件捶入 孔中。
- 3. 通过安装板上的三或四个孔,将随附的螺丝插入相应的孔中,并使用螺丝刀固定底座。
- 通过三角形开口A或侧开口B穿入电缆。如果您希望使用孔B,则请利用一个螺丝刀取下侧盖。使用随 附的三颗螺丝,将摄影机底座固定于安装板上。

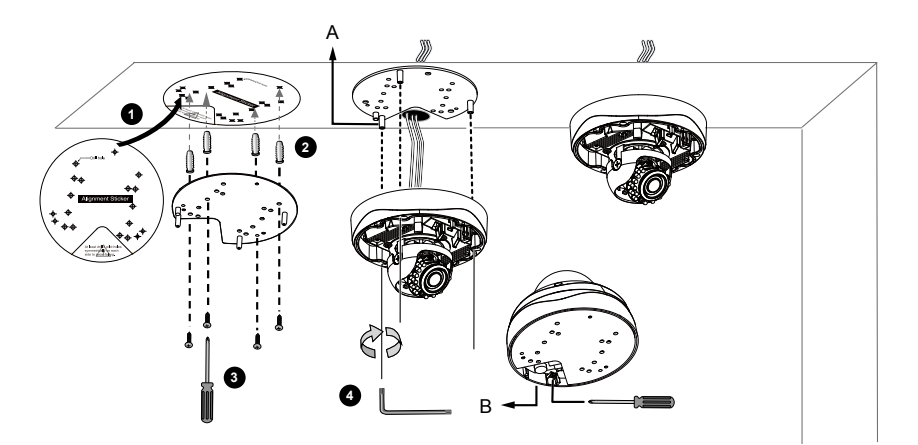

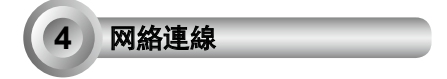

## 标准连接(不使用 PoE)

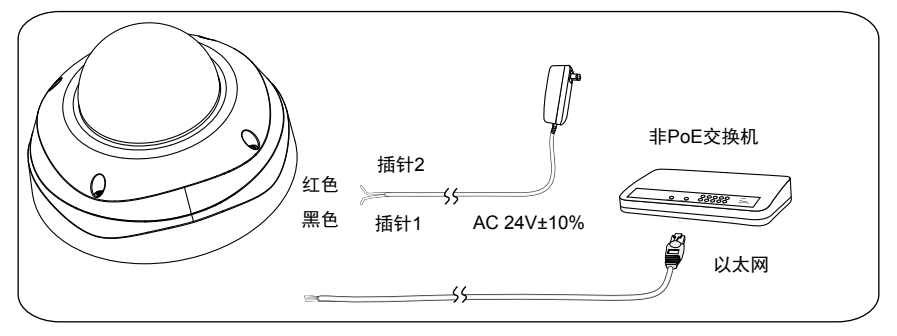

- 当您的网络摄像机直接连接至个人电脑时,请 使用一个5类交叉电缆,将RJ45以太网电缆连 接至交换机。
- 将AC电缆连接到终端接线盒作为一个备用选择电源。IO电缆由用户提供。

## <u>以太网供电(PoE)</u>

#### 使用支持PoE的交换机时

该摄像头支持 PoE, 允许电力和数据通过以太网线缆进行传输。参阅下图,通过以太网线缆将摄像 头与 PoE 交换机相连接。

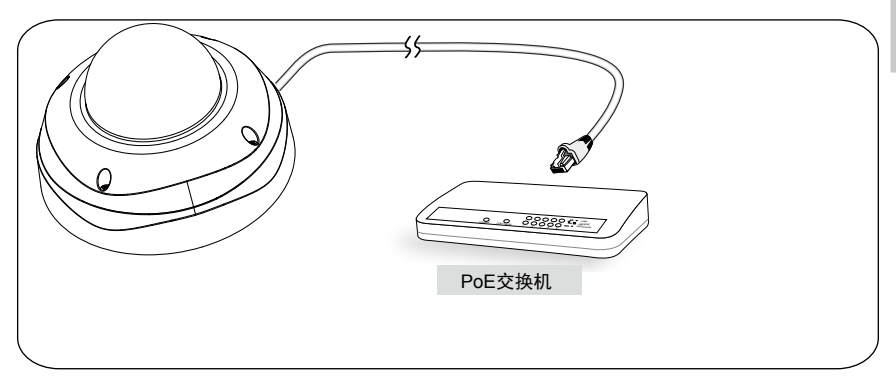

## 💿 使用非 PoE 交换机时

使用PoE馈电器(可选)连接摄像头和非PoE交换机。

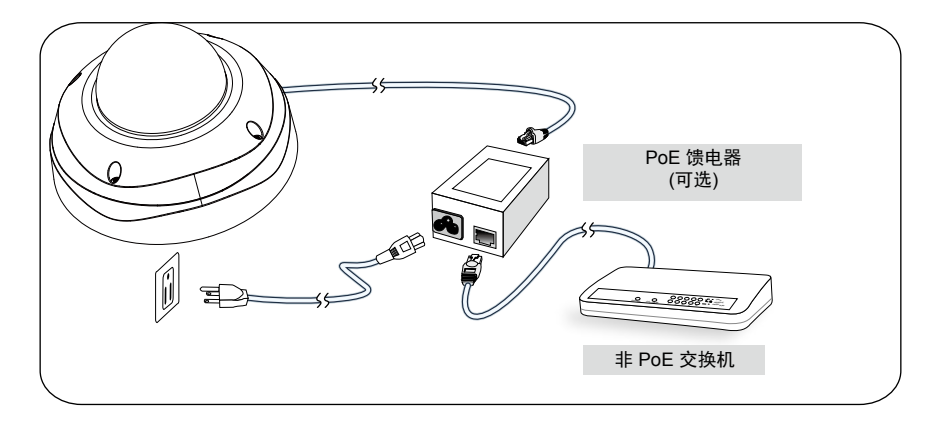

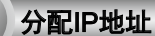

5

- 1. 运行软件CD中Software Utility (软件实用工具)目录下的"安装向导"。
- 2. 程序将会对您的网络环境进行分析。分析完网络后,请单击"下一步"按钮以继续运行程序。

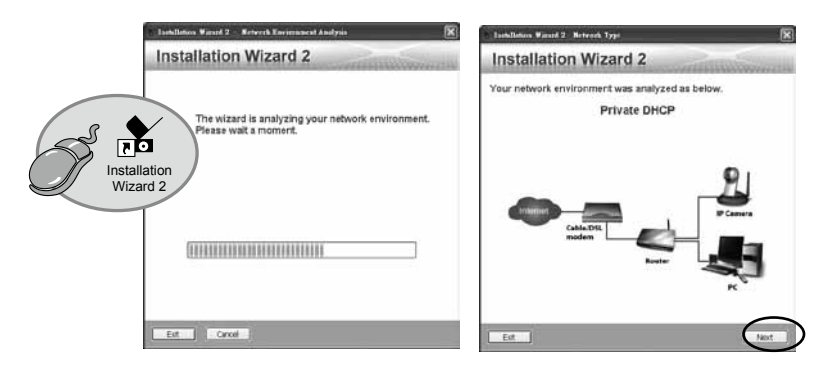

- 3. 程序将搜索同一局域网中的VIVOTEK视频接收器、视频服务器或网络摄像头。
- 在简易检索后,将弹出主要的安装窗口。双击与摄影机标签上标记的地址相符的MAC地址或包装箱标 签上的序列号,以打开带网络摄像机的浏览器管理会话。

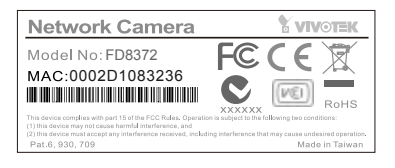

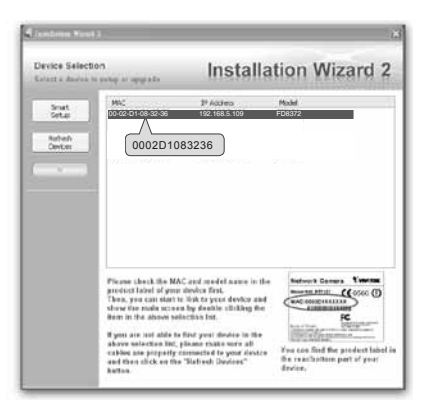

准备使用

6

- 1. 带网络摄像机的浏览器会话将提示如下内容。
- 您应能从您的摄影机中观看到现场视频。对于一个部署了多个摄影机的系统,您还应安装软件CD中的 32通道录影软件。如需了解其详细的安装信息,敬请参见相关文件。

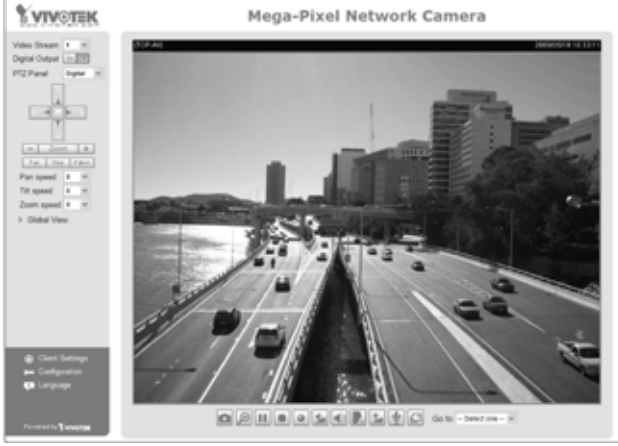

有关摄像头配置的更多信 息,请参阅软件CD上的用户 指南。

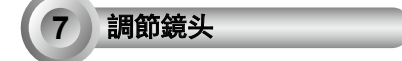

根据检索自摄影机的实时图像,按照如下步骤调整摄影机镜头:

#### 调整视角--3轴机械设计

- 1. 松开摄像头两侧的倾斜度调整转钮, 然后上下转动镜头模块。完成后, 拧紧转钮。
- 2. 转动镜头以调节图像方向。

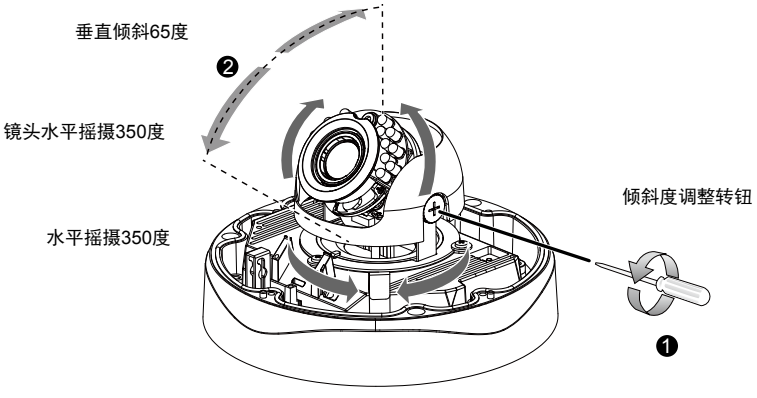

# 调节缩放倍率和聚焦范围

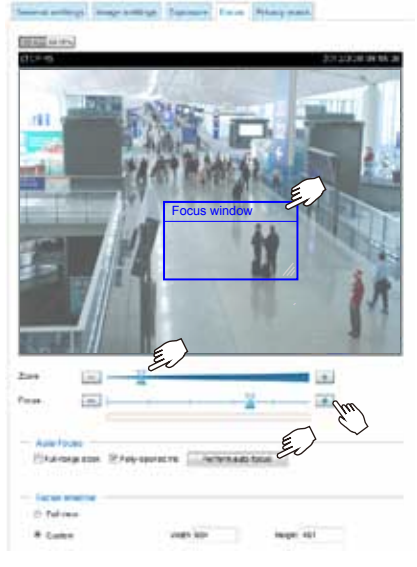

- 摄像头配有一个电动变焦镜头模块。使用WEB(网页)控制台,您可以进入配置>媒体>图像>聚焦页面对图像进行变焦与聚焦调节。
- 2. 在聚焦页面,拉动变焦和聚焦指示器,会出现一个 聚焦窗口,您可以使用"执行自动聚焦"按钮自动 获得最佳的聚焦效果。您也可以使用多功能铵钮进 行手动微调。请参考用户手册以获得更多信息。

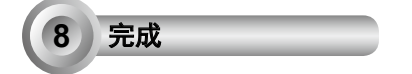

- 1. 通过将圆盖放入保持架,并与安装孔对准,从而将圆盖安装于摄影机上。
- 2. 使用随附的六角扳手,固定四颗圆盖螺丝。确保已牢固地安装好摄影机的所有零件。

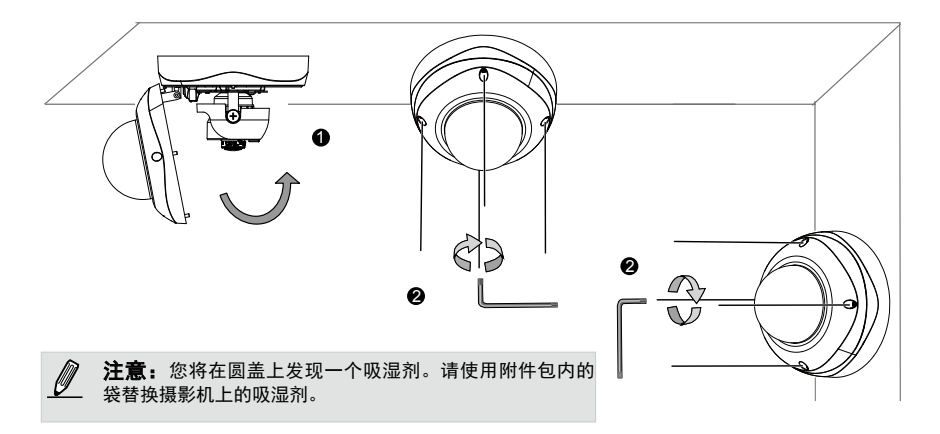

P/N:625017201G Rev. 1.1 All specifications are subject to change without notice. Copyright © 2012 VIVOTEK INC. All rights reserved.

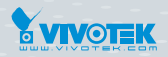

VIVOTEK INC.

6F, No.192, Lien-Cheng Rd., Chung-Ho, New Taipei City, 235, Taiwan, R.O.C. |T:+886-2-82455282 | F:+886-2-82455532 | E: sales@vivotek.com VIVOTEK USA, INC. 2050 Ringwood Avenue, San Jose, CA 95131 |T: 408-773-8686 |F: 408-773-8298 | E: salesusa@vivotek.com